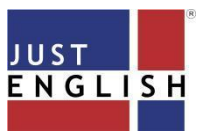

## **UEC English Preparation - Student Manual**

To ensure efficient and effective use of this platform and smooth online classes, please make sure that you have the following:

- A working PC or Laptop.
- Browser: the latest version of Chrome (recommended)
- Internet Connection: A download and upload speed of at least 5Mbps is strongly recommended. To check if you meet the minimum Internet speed requirement, please do a quick speed test at:

https://www.speedtest.net/

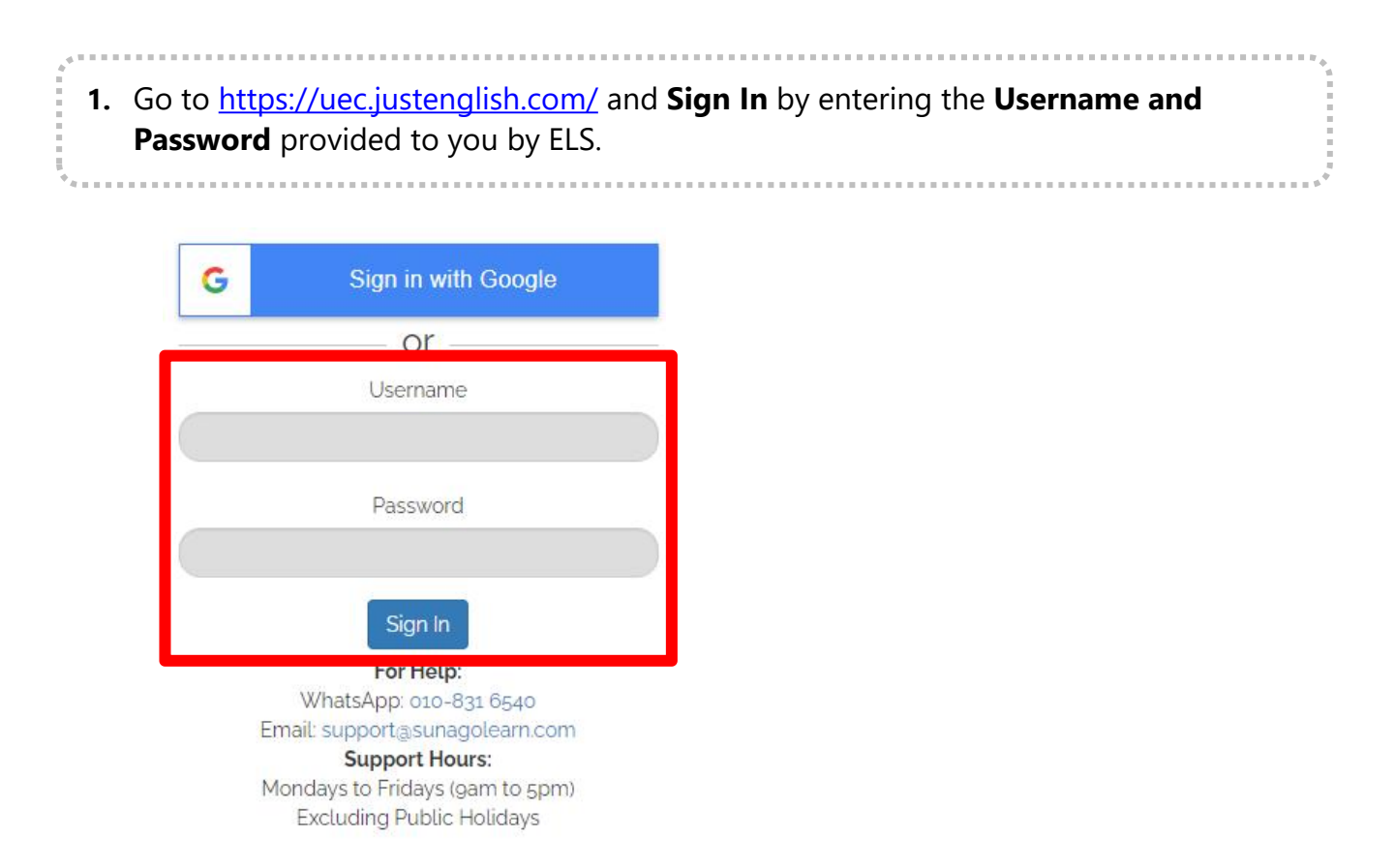

**2.** You will then be directed to SunagoLearn page. You can view the classes or courses which you are enrolled in as shown in the image below. Click on the **UEC course**.

. . . . . . . . . . . . .

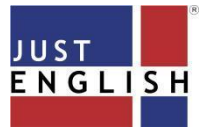

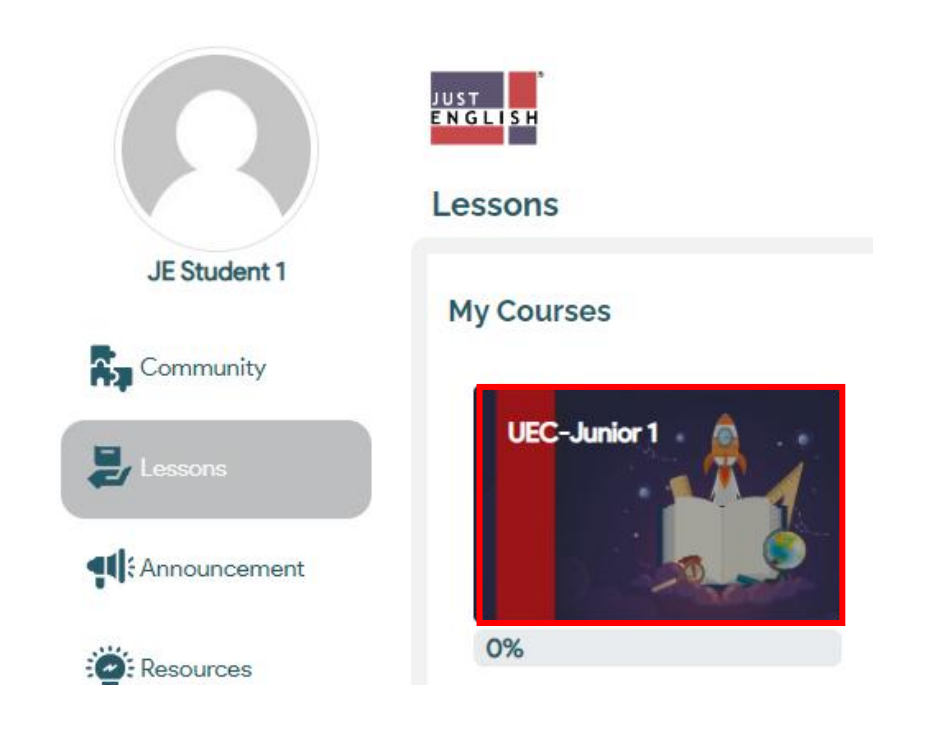

**3.** Then, you will be directed to a page where you can see and access the content of your online course. After that, click on the lesson.

. . . . . . . . . . . . . . . .

## **UEC Practices 1**

UEC Practice 1 - Comprehension
 UEC Practice 1 - Forms & Functions
 UEC Practice 1 - Closest in Meaning
 UEC Practice 1 - Structure and Usage
 UEC Practice 1 - Cloze Test
 UEC Practice 1 - Summary Writing
 UEC Practice 1 - Composition

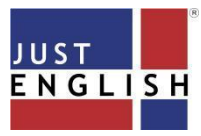

## **UEC English Preparation - Student Manual**

| JEC                       | C Practice 1 - Comprehension                                                                                                    |                 |
|---------------------------|----------------------------------------------------------------------------------------------------|-----------------|
|                           | Grading method                                                                                                    | : Highest grade |
|                           | Sta                                                                                                    | art             |
|                           |                                                                                                    |                 |
|                           |                                                                                                    | • • •           |
| e you                     | have answered all the questions, click on the Subm                                                                                                    | nit button.     |
| e you                     | have answered all the questions, click on the Subm                                                                                                    | nit button.     |
| e you<br>The be           | have answered all the questions, click on the Subn                                                                                                    | nit button.     |
| e you<br>The be<br>Select | have answered all the questions, click on the Subn                                                                                                    | nit button.     |
| e you<br>The be<br>Select | have answered all the questions, click on the Subn<br>est title for this passage will be<br>one:<br>A. The Atomic Bomb                                                 | nit button.     |
| The be<br>Select          | have answered all the questions, click on the Subn<br>est title for this passage will be<br>one:<br>A. The Atomic Bomb<br>B. Remebering Hiroshima                      | nit button.     |
| The be<br>Select          | have answered all the questions, click on the Subn<br>est title for this passage will be<br>one:<br>A. The Atomic Bomb<br>B. Remebering Hiroshima<br>C. Motoyasu River | nit button.     |
| e you<br>The be<br>Select | est title for this passage will be<br>one:<br>A. The Atomic Bomb<br>B. Remebering Hiroshima<br>C. Motoyasu River<br>D. Umbrella Parade                                 | nit button.     |

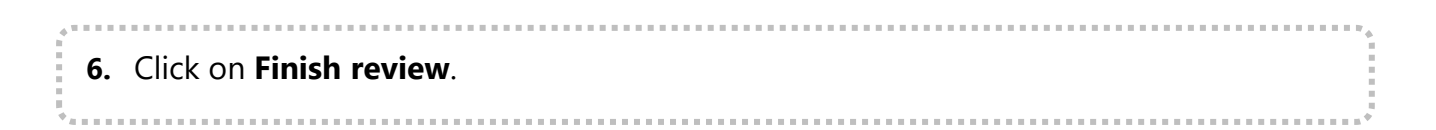

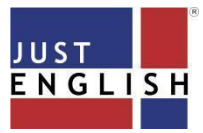

## UEC English Preparation - Student Manual

| Select one:   A. The Atomic Bomb   B. Remebering Hiroshima   C. Motoyasu River   D. Umbrella Parade   Your answer is incorrect. The correct answer is: Remebering Hiroshima    Finish review                                 | Select one: <ul> <li>A. The Atomic Bomb</li> <li>B. Remebering Hiroshima</li> <li>C. Motoyasu River</li> <li>D. Umbrella Parade</li> </ul> Your answer is incorrect. The correct answer is: Remebering Hiroshima <ul> <li>Finish review</li> </ul> To check your results you can view them here and you may also redo the quiz be clicking on re-attempt the quiz button.     UEC Practice 1 - Comprehension | Select one:       A. The Atomic Bomb         B. Remebering Hiroshima       C. Motoyasu River         D. Umbrella Parade       D. Umbrella Parade         Your answer is incorrect.       The correct answer is: Remebering Hiroshima         Finish review       Finish review         o check your results you can view them here and you may also redo the quiz by icking on re-attempt the quiz button.         UEC Practice 1 - Comprehension         Grading method: Highest grade         Summary of your previous attempts         Attempt       State | Select one:       A. The Atomic Bomb         B. Remebering Hiroshima       C. Motoyasu River         D. Umbrella Parade       D. Umbrella Parade         Your answer is incorrect.       The correct answer is: Remebering Hiroshima         Entities the correct answer is: Remebering Hiroshima       Finish review         D. Umbrella Parade       Finish review         UEC Practice 1 - Comprehension       Grading method: Highest grade         Summary of your previous attempts       Attempt         Attempt       State | Select one:       A. The Atomic Bomb         B. Remebering Hiroshima       C. Motoyasu River         D. Umbrella Parade       D. Umbrella Parade         Your answer is incorrect.       The correct answer is: Remebering Hiroshima         Entity of the correct answer is: Remebering Hiroshima       Finish review         D check your results you can view them here and you may also redo the quiz by icking on re-attempt the quiz button.         UEC Practice 1 - Comprehension         Grading method: Highest grade         Summary of your previous attempts         Attempt       State         Prevew       Finished | Select one:       A. The Atomic Bomb         B. Remebering Hiroshima       C. Motoyasu River         D. Umbrella Parade       D. Umbrella Parade         Your answer is incorrect.       The correct answer is: Remebering Hiroshima         Einish review       Finish review         O check your results you can view them here and you may also redo the quiz by licking on re-attempt the quiz button.         UEC Practice 1 - Comprehension         Grading method: Highest grade         Summary of your previous attempts         Attempt       State         Preview       Finished         State         Preview       Finished                                                                                                    | Select (<br>A<br>B<br>C<br>C<br>C<br>C<br>C<br>C<br>C | one:<br>A. The Atomic Bomb<br>B. Remebering Hiroshima<br>C. Motoyasu River<br>D. Umbrella Parade                                                                                                    |
|----------------------------------------------------------------------------------------------------|----------------------------------------------------------------------------------------------------|----------------------------------------------------------------------------------------------------|----------------------------------------------------------------------------------------------------|----------------------------------------------------------------------------------------------------|----------------------------------------------------------------------------------------------------|-------------------------------------------------------|----------------------------------------------------------------------------------------------------|
| <ul> <li>A. The Atomic Bomb</li> <li>B. Remebering Hiroshima</li> <li>C. Motoyasu River</li> <li>D. Umbrella Parade</li> </ul> Your answer is incorrect. The correct answer is: Remebering Hiroshima Finish review           | <ul> <li>A. The Atomic Bomb</li> <li>B. Remebering Hiroshima</li> <li>C. Motoyasu River</li> <li>D. Umbrella Parade</li> </ul> Your answer is incorrect. The correct answer is: Remebering Hiroshima Finish review Fo check your results you can view them here and you may also redo the quiz be clicking on re-attempt the quiz button. UEC Practice 1 - Comprehension                                     | <ul> <li>A. The Atomic Bomb</li> <li>B. Remebering Hiroshima</li> <li>C. Motoyasu River</li> <li>D. Umbrella Parade</li> </ul> Your answer is incorrect. The correct answer is: Remebering Hiroshima Finish review o check your results you can view them here and you may also redo the quiz by icking on re-attempt the quiz button. UEC Practice 1 - Comprehension Grading method: Highest grade Summary of your previous attempts Attempt State                                                                                                    | <ul> <li>A. The Atomic Bomb</li> <li>B. Remebering Hiroshima</li> <li>C. Motoyasu River</li> <li>D. Umbrella Parade</li> </ul> Your answer is incorrect. The correct answer is: Remebering Hiroshima           Finish review   C check your results you can view them here and you may also redo the quiz by icking on re-attempt the quiz button.           UEC Practice 1 - Comprehension   Crading method: Highest grade           Summary of your previous attempts                                                             | <ul> <li>A. The Atomic Bomb</li> <li>B. Remebering Hiroshima</li> <li>C. Motoyasu River</li> <li>D. Umbrella Parade</li> </ul> Your answer is incorrect. The correct answer is: Remebering Hiroshima Finish review Finish review Co check your results you can view them here and you may also redo the quiz by icking on re-attempt the quiz button. UEC Practice 1 - Comprehension Grading method: Highest grade Summary of your previous attempts Attempt State Preview Finished                                                                                                    | <ul> <li>A. The Atomic Bomb</li> <li>B. Remebering Hiroshima</li> <li>C. Motoyasu River</li> <li>D. Umbrella Parade</li> </ul> Your answer is incorrect. The correct answer is: Remebering Hiroshima Finish review Finish review O check your results you can view them here and you may also redo the quiz by licking on re-attempt the quiz button. UEC Practice 1 - Comprehension Grading method: Highest grade Summary of your previous attempts Attempt State Preview Finished Submitted Wednesday, 31 March 2021, 3.08 PM                                                                                                    |                                                       | A. The Atomic Bomb<br>B. Remebering Hiroshima<br>C. Motoyasu River<br>D. Umbrella Parade                                                                                                    |
| <ul> <li>B. Remebering Hiroshima</li> <li>C. Motoyasu River</li> <li>D. Umbrella Parade</li> </ul> Your answer is incorrect. The correct answer is: Remebering Hiroshima Finish review                                       | <ul> <li>B. Remebering Hiroshima</li> <li>C. Motoyasu River</li> <li>D. Umbrella Parade</li> <li>Your answer is incorrect.</li> <li>The correct answer is: Remebering Hiroshima</li> <li>Finish review</li> </ul> For check your results you can view them here and you may also redo the quiz bulcking on re-attempt the quiz button. UEC Practice 1 - Comprehension                                        | <ul> <li>B. Remebering Hiroshima</li> <li>C. Motoyasu River</li> <li>D. Umbrella Parade</li> <li>Your answer is incorrect.</li> <li>The correct answer is: Remebering Hiroshima</li> </ul> Finish review o check your results you can view them here and you may also redo the quiz by icking on re-attempt the quiz button. UEC Practice 1 - Comprehension Grading method: Highest grade Summary of your previous attempts Attempt state                                                                                                    | <ul> <li>B. Remebering Hiroshima</li> <li>C. Motoyasu River</li> <li>D. Umbrella Parade</li> <li>Your answer is incorrect.</li> <li>The correct answer is: Remebering Hiroshima</li> </ul> Finish review Finish review to check your results you can view them here and you may also redo the quiz by icking on re-attempt the quiz button. UEC Practice 1 - Comprehension Grading method: Highest grade Summary of your previous attempts Attempt State                                                                            | <ul> <li>B. Remebering Hiroshima</li> <li>C. Motoyasu River</li> <li>D. Umbrella Parade</li> <li>Your answer is incorrect.</li> <li>The correct answer is: Remebering Hiroshima</li> </ul> Finish review o check your results you can view them here and you may also redo the quiz by icking on re-attempt the quiz button.           UEC Practice 1 - Comprehension           Orading method: Highest grade           Summary of your previous attempts           Attempt           Preview                                                                                                    | <ul> <li>B. Remebering Hiroshima</li> <li>C. Motoyasu River</li> <li>D. Umbrella Parade</li> <li>Your answer is incorrect.</li> <li>The correct answer is: Remebering Hiroshima</li> </ul> Finish review Finish review O check your results you can view them here and you may also redo the quiz by licking on re-attempt the quiz button.           UEC Practice 1 - Comprehension           Grading method: Highest grade           Summary of your previous attempts           Attempt           State           Preview                                                                                                    | 0 E<br>0 C                                            | B. Remebering Hiroshima<br>C. Motoyasu River<br>D. Umbrella Parade                                                                                                    |
| <ul> <li>C. Motoyasu River</li> <li>D. Umbrella Parade</li> </ul> Your answer is incorrect. The correct answer is: Remebering Hiroshima Finish review                                                                        | <ul> <li>C. Motoyasu River</li> <li>D. Umbrella Parade</li> <li>Your answer is incorrect.</li> <li>The correct answer is: Remebering Hiroshima</li> <li>Finish review</li> <li>Fo check your results you can view them here and you may also redo the quiz b licking on re-attempt the quiz button.</li> <li>UEC Practice 1 - Comprehension</li> </ul>                                                       | <ul> <li>C. Motoyasu River</li> <li>D. Umbrella Parade</li> <li>Your answer is incorrect.</li> <li>The correct answer is: Remebering Hiroshima</li> </ul> Finish review to check your results you can view them here and you may also redo the quiz by icking on re-attempt the quiz button.           UEC Practice 1 - Comprehension           Grading method: Highest grade           Summary of your previous attempts           Attempt                                                                                                    | <ul> <li>C. Motoyasu River</li> <li>D. Umbrella Parade</li> <li>Your answer is incorrect.</li> <li>The correct answer is: Remebering Hiroshima</li> <li>Finish review</li> </ul>                                                                                                    | <ul> <li>C. Motoyasu River</li> <li>D. Umbrella Parade</li> <li>Your answer is incorrect.</li> <li>The correct answer is: Remebering Hiroshima</li> </ul> Finish review o check your results you can view them here and you may also redo the quiz by icking on re-attempt the quiz button.           UEC Practice 1 - Comprehension           Grading method: Highest grade           Summary of your previous attempts           Attempt           Preview                                                                                                    | <ul> <li>C. Motoyasu River</li> <li>D. Umbrella Parade</li> <li>Your answer is incorrect.</li> <li>The correct answer is: Remebering Hiroshima</li> <li>Finish review</li> </ul>                                                                                                    | 0 c                                                   | C. Motoyasu River<br>D. Umbrella Parade                                                                                                    |
| <ul> <li>D. Umbrella Parade</li> <li>Your answer is incorrect.</li> <li>The correct answer is: Remebering Hiroshima</li> </ul> Finish review                                                                                 | D. Umbrella Parade  Your answer is incorrect. The correct answer is: Remebering Hiroshima  Finish review  o check your results you can view them here and you may also redo the quiz b licking on re-attempt the quiz button.  UEC Practice 1 - Comprehension                                                                                                    | <ul> <li>D. Umbrella Parade</li> <li>Your answer is incorrect.</li> <li>The correct answer is: Remebering Hiroshima</li> <li>Finish review</li> <li>o check your results you can view them here and you may also redo the quiz by icking on re-attempt the quiz button.</li> <li>UEC Practice 1 - Comprehension         <ul> <li>Grading method: Highest grade</li> <li>Summary of your previous attempts</li> <li>Attempt State</li> </ul> </li> </ul>                                                                                                    | <ul> <li>D. Umbrella Parade</li> <li>Your answer is incorrect.</li> <li>The correct answer is: Remebering Hiroshima</li> <li>Finish review</li> <li>check your results you can view them here and you may also redo the quiz by icking on re-attempt the quiz button.</li> <li>UEC Practice 1 - Comprehension         <ul> <li>Grading method: Highest grade</li> <li>Summary of your previous attempts</li> <li>Attempt state</li> </ul> </li> </ul>                                                                               | <ul> <li>D. Umbrella Parade</li> <li>Your answer is incorrect.</li> <li>The correct answer is: Remebering Hiroshima</li> <li>Finish review</li> <li>c) check your results you can view them here and you may also redo the quiz by icking on re-attempt the quiz button.</li> <li>UEC Practice 1 - Comprehension         <ul> <li>Grading method: Highest grade</li> <li>Summary of your previous attempts</li> <li>Attempt State</li> <li>Preview Finished</li> </ul> </li> </ul>                                                                                                    | <ul> <li>D. Umbrella Parade</li> <li>Your answer is incorrect.</li> <li>The correct answer is: Remebering Hiroshima</li> <li>Finish review</li> <li>o check your results you can view them here and you may also redo the quiz by licking on re-attempt the quiz button.</li> <li>UEC Practice 1 - Comprehension         <ul> <li>Grading method: Highest grade</li> <li>Summary of your previous attempts</li> <li>Attempt State</li> <li>Preview Finished</li> <li>Submitted Wednesday, 31 March 2021, 3.08 PM</li> </ul> </li> </ul>                                                                                                    | О с                                                   | D. Umbrella Parade                                                                                                    |
| Your answer is incorrect.<br>The correct answer is: Remebering Hiroshima                                                                                                    | Your answer is incorrect.<br>The correct answer is: Remebering Hiroshima<br>Finish review<br>o check your results you can view them here and you may also redo the quiz b<br>licking on re-attempt the quiz button.<br>UEC Practice 1 - Comprehension                                                                                                    | Your answer is incorrect.         The correct answer is: Remebering Hiroshima         Finish review         o check your results you can view them here and you may also redo the quiz by icking on re-attempt the quiz button.         UEC Practice 1 - Comprehension         Grading method: Highest grade         Summary of your previous attempts         Attempt       State                                                                                                    | Your answer is incorrect.         The correct answer is: Remebering Hiroshima         Finish review         C check your results you can view them here and you may also redo the quiz by icking on re-attempt the quiz button.         UEC Practice 1 - Comprehension         Grading method: Highest grade         Summary of your previous attempts         Attempt         State                                                                                                    | Your answer is incorrect.         The correct answer is: Remebering Hiroshima         Finish review         Co check your results you can view them here and you may also redo the quiz by icking on re-attempt the quiz button.         UEC Practice 1 - Comprehension         Grading method: Highest grade         Summary of your previous attempts         Attempt         State         Preview                                                                                                    | Your answer is incorrect.         The correct answer is: Remebering Hiroshima         Finish review         o check your results you can view them here and you may also redo the quiz by licking on re-attempt the quiz button.         UEC Practice 1 - Comprehension         Grading method: Highest grade         Summary of your previous attempts         Attempt       State         Preview       Finished         Summary of Your previous attempts                                                                                                    |                                                       |                                                                                                    |
| The correct answer is: Remebering Hiroshima                                                                                                    | The correct answer is: Remebering Hiroshima<br>Finish review<br>To check your results you can view them here and you may also redo the quiz b<br>licking on re-attempt the quiz button.<br>UEC Practice 1 - Comprehension                                                                                                    | The correct answer is: Remebering Hiroshima  Finish review  o check your results you can view them here and you may also redo the quiz by icking on re-attempt the quiz button.  UEC Practice 1 - Comprehension Grading method: Highest grade  Summary of your previous attempts Attempt State                                                                                                    | The correct answer is: Remebering Hiroshima  Finish review  c check your results you can view them here and you may also redo the quiz by icking on re-attempt the quiz button.  UEC Practice 1 - Comprehension Grading method: Highest grade Summary of your previous attempts Attempt State                                                                                                    | The correct answer is: Remebering Hiroshima  Finish review  c check your results you can view them here and you may also redo the quiz by icking on re-attempt the quiz button.  UEC Practice 1 - Comprehension  Grading method: Highest grade  Summary of your previous attempts  Attempt State Preview Finished                                                                                                    | The correct answer is: Remebering Hiroshima  Finish review  o check your results you can view them here and you may also redo the quiz by licking on re-attempt the quiz button.  UEC Practice 1 - Comprehension Grading method: Highest grade  Summary of your previous attempts  Attempt State Preview Finished Submitted Wednesday, 31 March 2021, 3.08 PM                                                                                                    | Your an                                               | nswer is incorrect                                                                                                    |
| Finish review                                                                                                    | Finish review         o check your results you can view them here and you may also redo the quiz b         licking on re-attempt the quiz button.         UEC Practice 1 - Comprehension                                                                                                    | Finish review         o check your results you can view them here and you may also redo the quiz by icking on re-attempt the quiz button.         UEC Practice 1 - Comprehension         Grading method: Highest grade         Summary of your previous attempts         Attempt         State                                                                                                    | Finish review<br>o check your results you can view them here and you may also redo the quiz by<br>icking on re-attempt the quiz button.<br>UEC Practice 1 - Comprehension<br>Grading method: Highest grade<br>Summary of your previous attempts<br>Attempt State                                                                                                    | Finish review         c check your results you can view them here and you may also redo the quiz bricking on re-attempt the quiz button.         UEC Practice 1 - Comprehension         Grading method: Highest grade         Summary of your previous attempts         Attempt       State         Preview       Finished                                                                                                    | Finish review         Finish review         In control of the provided of the provided of t | The cou                                               | prrect answer is: Remebering Hiroshima                                                                                                    |
| Finish review                                                                                                    | Finish review<br>o check your results you can view them here and you may also redo the quiz b<br>licking on re-attempt the quiz button.<br>UEC Practice 1 - Comprehension                                                                                                    | Finish review         o check your results you can view them here and you may also redo the quiz by icking on re-attempt the quiz button.         UEC Practice 1 - Comprehension         Grading method: Highest grade         Summary of your previous attempts         Attempt       State                                                                                                    | Finish review<br>o check your results you can view them here and you may also redo the quiz by<br>icking on re-attempt the quiz button.<br>UEC Practice 1 - Comprehension<br>Grading method: Highest grade<br>Summary of your previous attempts<br>Attempt state                                                                                                    | Finish review         c check your results you can view them here and you may also redo the quiz by icking on re-attempt the quiz button.         UEC Practice 1 - Comprehension         Grading method: Highest grade         Summary of your previous attempts         Attempt       State         Preview       Finished                                                                                                    | Finish review         o check your results you can view them here and you may also redo the quiz by licking on re-attempt the quiz button.         UEC Practice 1 - Comprehension         Grading method: Highest grade         Summary of your previous attempts         Attempt       State         Preview       Finished         Summary of Your previous attempts                                                                                                    |                                                       |                                                                                                    |
| Finish review                                                                                                    | Finish review<br>to check your results you can view them here and you may also redo the quiz b<br>licking on re-attempt the quiz button.<br>UEC Practice 1 - Comprehension                                                                                                    | Finish review         o check your results you can view them here and you may also redo the quiz by licking on re-attempt the quiz button.         UEC Practice 1 - Comprehension         Grading method: Highest grade         Summary of your previous attempts         Attempt       State                                                                                                    | De check your results you can view them here and you may also redo the quiz by icking on re-attempt the quiz button.<br>UEC Practice 1 - Comprehension<br>Grading method: Highest grade<br>Summary of your previous attempts<br>Attempt State                                                                                                    | Finish review         o check your results you can view them here and you may also redo the quiz by icking on re-attempt the quiz button.         UEC Practice 1 - Comprehension         Grading method: Highest grade         Summary of your previous attempts         Attempt       State         Preview       Finished                                                                                                    | Finish review         o check your results you can view them here and you may also redo the quiz by licking on re-attempt the quiz button.         UEC Practice 1 - Comprehension         Grading method: Highest grade         Summary of your previous attempts         Attempt       State         Preview       Finished         Submitted Wednesday, 31 March 2021, 3.08 PM                                                                                                    |                                                       |                                                                                                    |
| Finish review                                                                                                    | To check your results you can view them here and you may also redo the quiz b<br>licking on re-attempt the quiz button.                                                                                                    | o check your results you can view them here and you may also redo the quiz by<br>licking on re-attempt the quiz button.<br>UEC Practice 1 - Comprehension<br>Grading method: Highest grade                                                                                                    | De check your results you can view them here and you may also redo the quiz by icking on re-attempt the quiz button.<br>UEC Practice 1 - Comprehension<br>Grading method: Highest grade<br>Summary of your previous attempts<br>Attempt State                                                                                                    | Finish review         o check your results you can view them here and you may also redo the quiz by icking on re-attempt the quiz button.         UEC Practice 1 - Comprehension         Grading method: Highest grade         Summary of your previous attempts         Attempt       State         Preview       Finished                                                                                                    | Finish review         o check your results you can view them here and you may also redo the quiz by licking on re-attempt the quiz button.         UEC Practice 1 - Comprehension         Grading method: Highest grade         Summary of your previous attempts         Attempt       State         Preview       Finished         Submitted Wednesday, 31 March 2021, 3:08 PM                                                                                                    |                                                       |                                                                                                    |
|                                                                                                    | o check your results you can view them here and you may also redo the quiz b<br>licking on re-attempt the quiz button.<br>UEC Practice 1 - Comprehension                                                                                                    | o check your results you can view them here and you may also redo the quiz by<br>licking on re-attempt the quiz button.<br>UEC Practice 1 - Comprehension<br>Grading method: Highest grade<br>Summary of your previous attempts<br>Attempt State                                                                                                    | c check your results you can view them here and you may also redo the quiz by<br>icking on re-attempt the quiz button.<br>UEC Practice 1 - Comprehension<br>Grading method: Highest grade<br>Summary of your previous attempts<br>Attempt State                                                                                                    | o check your results you can view them here and you may also redo the quiz by icking on re-attempt the quiz button.<br>UEC Practice 1 - Comprehension<br>Grading method: Highest grade<br>Summary of your previous attempts<br><u>Attempt</u> <u>state</u><br>Preview Finished                                                                                                    | o check your results you can view them here and you may also redo the quiz by<br>licking on re-attempt the quiz button.<br>UEC Practice 1 - Comprehension<br>Grading method: Highest grade<br>Summary of your previous attempts<br><u>Attempt State</u><br>Preview Finished<br>Submitted Wednesday, 31 March 2021, 3:08 PM                                                                                                    |                                                       | Finish review                                                                                                    |
|                                                                                                    | To check your results you can view them here and you may also redo the quiz b<br>licking on re-attempt the quiz button.<br>UEC Practice 1 - Comprehension                                                                                                    | o check your results you can view them here and you may also redo the quiz by<br>licking on re-attempt the quiz button.<br>UEC Practice 1 - Comprehension<br>Grading method: Highest grade<br>Summary of your previous attempts                                                                                                    | Cocheck your results you can view them here and you may also redo the quiz by icking on re-attempt the quiz button.<br>UEC Practice 1 - Comprehension<br>Grading method: Highest grade<br>Summary of your previous attempts<br>Attempt State                                                                                                    | o check your results you can view them here and you may also redo the quiz b<br>icking on re-attempt the quiz button.<br>UEC Practice 1 - Comprehension<br>Grading method: Highest grade<br>Summary of your previous attempts<br><u>Attempt State</u><br>Preview Finished                                                                                                    | o check your results you can view them here and you may also redo the quiz by licking on re-attempt the quiz button.<br>UEC Practice 1 - Comprehension<br>Grading method: Highest grade<br>Summary of your previous attempts<br><u>Attempt</u> <u>State</u><br>Preview Finished<br>Submitted Wednesday, 31 March 2021, 3:08 PM                                                                                                    |                                                       |                                                                                                    |
| o check your results you can view them here and you may also redo the quiz                                                                                                    | UEC Practice 1 - Comprehension                                                                                                    | UEC Practice 1 - Comprehension<br>Grading method: Highest grade<br>Summary of your previous attempts                                                                                                    | UEC Practice 1 - Comprehension<br>Grading method: Highest grade<br>Summary of your previous attempts<br>Attempt State                                                                                                    | UEC Practice 1 - Comprehension<br>Grading method: Highest grade<br>Summary of your previous attempts<br>Attempt State<br>Preview Finished                                                                                                    | UEC Practice 1 - Comprehension         Grading method: Highest grade         Summary of your previous attempts         Attempt       State         Preview       Finished         Submitted Wednesday, 31 March 2021, 3:08 PM                                                                                                    | o check                                               | k your results you can view them here and you may also redo the quiz by                                                                                                    |
| licking on re-attempt the guiz button.                                                                                                    | UEC Practice 1 - Comprehension                                                                                                    | UEC Practice 1 - Comprehension<br>Grading method: Highest grade<br>Summary of your previous attempts<br>Attempt State                                                                                                    | UEC Practice 1 - Comprehension<br>Grading method: Highest grade<br>Summary of your previous attempts<br>Attempt State                                                                                                    | UEC Practice 1 - Comprehension<br>Grading method: Highest grade<br>Summary of your previous attempts<br><u>Attempt State</u><br>Preview Finished                                                                                                    | UEC Practice 1 - Comprehension         Grading method: Highest grade         Summary of your previous attempts         Attempt       State         Preview       Finished         Submitted Wednesday, 31 March 2021, 3:08 PM                                                                                                    | licking (                                             | on re-attempt the guiz button.                                                                                                    |
|                                                                                                    | UEC Practice 1 - Comprehension                                                                                                    | UEC Practice 1 - Comprehension<br>Grading method: Highest grade<br>Summary of your previous attempts                                                                                                    | UEC Practice 1 - Comprehension<br>Grading method: Highest grade<br>Summary of your previous attempts<br>Attempt State                                                                                                    | UEC Practice 1 - Comprehension<br>Grading method: Highest grade<br>Summary of your previous attempts<br>Attempt State<br>Preview Finished                                                                                                    | UEC Practice 1 - Comprehension         Grading method: Highest grade         Summary of your previous attempts         Attempt       State         Preview       Finished<br>Submitted Wednesday, 31 March 2021, 3:08 PM                                                                                                    |                                                       | • •                                                                                                    |
| UEC Practice 1 - Comprehension                                                                                                    | Crading method: Highest grade                                                                                                    | Grading method: Highest grade Summary of your previous attempts Attempt State                                                                                                    | Grading method: Highest grade Summary of your previous attempts Attempt State                                                                                                    | Grading method: Highest grade Summary of your previous attempts           Attempt         State           Preview         Finished                                                                                                    | Grading method: Highest grade Summary of your previous attempts       Attempt     State       Preview     Finished<br>Submitted Wednesday, 31 March 2021, 3:08 PM                                                                                                    |                                                       |                                                                                                    |
|                                                                                                    | Grading method. Fightest grade                                                                                                    | Summary of your previous attempts                                                                                                    | Summary of your previous attempts Attempt State                                                                                                    | Summary of your previous attempts       Attempt     State       Preview     Finished                                                                                                    | Summary of your previous attempts       Attempt     State       Preview     Finished<br>Submitted Wednesday, 31 March 2021, 3:08 PM                                                                                                    | ULUF                                                  | Practice 1 - Comprehension                                                                                                    |
| Grading method: Highest grade                                                                                                    | Summary of your previous attempts                                                                                                    | Attempt State                                                                                                    | Attempt State                                                                                                    | Attempt         State           Preview         Finished                                                                                                    | Attempt     State       Preview     Finished<br>Submitted Wednesday, 31 March 2021, 3:08 PM                                                                                                    | OLUT                                                  | Practice 1 - Comprehension<br>Grading method: Highest grade                                                                                                    |
| Grading method: Highest grade                                                                                                    | Attempt State                                                                                                    |                                                                                                    |                                                                                                    | Preview Finished                                                                                                    | Preview Finished<br>Submitted Wednesday, 31 March 2021, 3:08 PM                                                                                                    | Summa                                                 | Practice 1 - Comprehension<br>Grading method: Highest grade                                                                                                    |
| Grading method: Highest grade Summary of your previous attempts Attempt State                                                                                                    |                                                                                                    | Preview Finished                                                                                                    | Preview Finished<br>Submitted Wednesday, 31 March 2021, 3:08 PM                                                                                                    | Submitted Wednesday, 31 March 2021, 3:08 PM                                                                                                    |                                                                                                    | Summa                                                 | Practice 1 - Comprehension<br>Grading method: Highest grade<br>ary of your previous attempts<br>upt State                                                                                                    |
| Grading method: Highest grade Summary of your previous attempts       Attempt     State       Preview     Finished       Submitted Wednesday, 31 March 2021, 3:08 PM                                                         | Preview Finished<br>Submitted Wednesday, 31 March 2021, 3:08 PM                                                                                                    | Submitted Wednesday, 31 March 2021, 3:08 PM                                                                                                    |                                                                                                    |                                                                                                    |                                                                                                    | Summa<br>Attemp<br>Preview                            | Practice 1 - Comprehension<br>Grading method: Highest grade<br>ary of your previous attempts<br>pt State<br>W Finished<br>Submitted Wednesday, 31 March 2021, 3:08 PM                                                                        |
| Grading method: Highest grade Summary of your previous attempts       Attempt     State       Preview     Finished       Submitted Wednesday, 31 March 2021, 3:08 PM                                                         | Preview Finished<br>Submitted Wednesday, 31 March 2021, 3:08 PM                                                                                                    | Submitted Wednesday, 31 March 2021, 3:08 PM                                                                                                    |                                                                                                    |                                                                                                    | Highest drade: $(100)/(100)$                                                                                                    | Summa<br>Attemp<br>Preview                            | Practice 1 - Comprehension<br>Grading method: Highest grade<br>ary of your previous attempts<br>pt State<br>w Finished<br>Submitted Wednesday, 31 March 2021, 3:08 PM                                                                        |
| Grading method: Highest grade          Summary of your previous attempts         Attempt       State         Preview       Finished         Submitted Wednesday, 31 March 2021, 3:08 PM         Highest grade: 0.00 / 10.00. | Preview Finished<br>Submitted Wednesday, 31 March 2021, 3:08 PM<br>Highest grade: 0.00 / 10.00.                                                                                                    | Submitted Wednesday, 31 March 2021, 3:08 PM<br>Highest grade: 0.00 / 10.00.                                                                                                    | Highest grade: 0.00 / 10.00.                                                                                                    | Highest grade: 0.00 / 10.00.                                                                                                    |                                                                                                    | Summa<br>Attemp<br>Preview                            | Practice 1 - Comprehension         Grading method: Highest grade         ary of your previous attempts         Ipt       State         EW       Finished<br>Submitted Wednesday, 31 March 2021, 3:08 PM         Highest grade: 0.00 / 10.00. |
| Grading method: Highest grade  Summary of your previous attempts  Attempt State  Preview Finished Submitted Wednesday, 31 March 2021, 3:08 PM  Highest grade: 0.000 / 10.00                                                  | Preview Finished<br>Submitted Wednesday, 31 March 2021, 3:08 PM                                                                                                    | Submitted Wednesday, 31 March 2021, 3:08 PM                                                                                                    | Highest grade: $0.00/10.00$                                                                                                    | Highest grade: $0.00/10.00$                                                                                                    |                                                                                                    | Summa<br>Attemp<br>Preview                            | Practice 1 - Comprehension<br>Grading method: Highest grade<br>ary of your previous attempts<br>pt State<br>w Finished<br>Submitted Wednesday, 31 March 2021, 3:08 PM<br>Highest grade: 0.00 / 10.00                                         |
| Grading method: Highest grade Summary of your previous attempts          Attempt       State         Preview       Finished         Submitted Wednesday, 31 March 2021, 3:08 PM         Highest grade: 0.00 / 10.00.         | Preview Finished<br>Submitted Wednesday, 31 March 2021, 3:08 PM<br>Highest grade: 0.00 / 10.00.                                                                                                    | Submitted Wednesday, 31 March 2021, 3:08 PM<br>Highest grade: 0.00 / 10.00.                                                                                                    | Highest grade: 0.00 / 10.00.                                                                                                    | Highest grade: 0.00 / 10.00.                                                                                                    |                                                                                                    | Summa<br>Attemp<br>Preview                            | Practice 1 - Comprehension         Grading method: Highest grade         ary of your previous attempts         upt       State         aw       Finished<br>Submitted Wednesday, 31 March 2021, 3:08 PM         Highest grade: 0.00 / 10.00. |